# Ecrea

# システム管理マニュアル

~活動設定~

株式会社 エクレアラボ

# 目次

| 1.活動機能設定一機能設定 | 1 |
|---------------|---|
| 2.活動機能設定-項目設定 | 3 |
| 3.活動機能設定-表示順  | 5 |
| 4.目的          | 7 |
| 5.結果          | 9 |

#### 1.活動機能設定一機能設定

ここでは、活動の『名称変更』や『テーマカラー』の変更が出来ます。

1.左側のメニュー[システム管理]から[活動設定]⇒[活動機能設定]の順にクリックします。

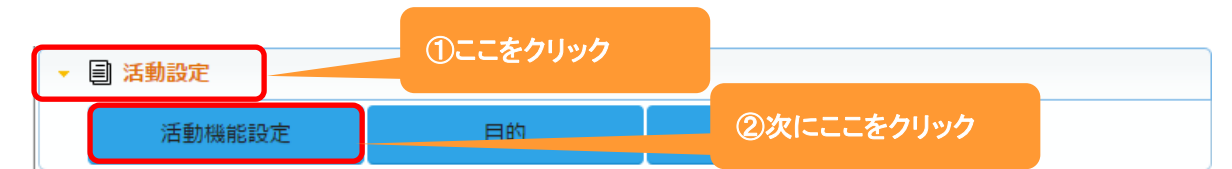

#### 2.機能設定が表示されます。

| 編集をクリン   | ックします。 |     |      |            |           |
|----------|--------|-----|------|------------|-----------|
| ■ 活動機能設定 | - 詳細   |     |      |            | ▶ 編集 ⊗ 戻る |
| 機能設定     | 項目設定   | 表示順 |      |            |           |
| ■ 機能設定   |        |     |      |            |           |
| 利用       | 利用する   |     | 名称変更 | 活動 →       |           |
| テーマカラー   |        |     |      |            |           |
| 設定者      | 田中一郎   |     | 設定日  | 2015/09/01 | 16:42     |

#### 3.名称変更やテーマカラーの選択が出来ます。

| ▋ ■ 活動機能設 | 定 - 設定 |     |      |               | 锭 ⊗キャンセル |
|-----------|--------|-----|------|---------------|----------|
| 機能設定      | 項目設定   | 表示順 |      |               |          |
| ■ 機能設定    |        |     |      |               |          |
| 利用        |        |     | 名称変更 | 活動 →          |          |
| テーマカラー    | (選択)   | T   |      |               |          |
| 設定者       | 田中一郎   |     | 設定日  | 2015/00/01 10 |          |
|           |        |     |      | 新しい名称を入力      |          |

4.名称を入力後、設定をクリックします。

#### 設定例:名称を 顧客活動 に、テーマカラーを 色4(赤)に変更した場合

| ₩ 顧客対応機能 | 設定 - 詳細 |     |      |                  | ▶編集 ⊗戻る |
|----------|---------|-----|------|------------------|---------|
| 機能設定     | 項目設定    | 表示順 |      |                  |         |
| ■ 機能設定   |         |     |      |                  |         |
| 利用       | 利用する    |     | 名称変更 | 活動 → 顧客対応        |         |
| テーマカラー   | 色4(赤)   |     |      |                  |         |
| 設定者      | 田中一郎    |     | 設定日  | 2015/10/29 15:01 |         |

#### 下記のように変わります。

| ■ 价Ecrea   |          |           | ■顧客 ▼ 検  | 索        | <b>₽</b> | 1000 日田 1000 | ?        |
|------------|----------|-----------|----------|----------|----------|--------------|----------|
| Ѩ҄ѫ−ム      | ₲̀ホ−ム    |           |          |          |          |              | ✿表示設定    |
|            | 世カレンダー   | <<前週 今日 次 | 週>>      |          |          |              |          |
| 顧客情報       | 10/29(木) | 10/30(金)  | 10/31(±) | 11/01(日) | 11/02(月) | 11/03(火)文    | 11/04(水) |
| ■顧客社員情報    | 0 🛛 🗎    | 6         | 9        | 9 🛛      | 9 🛛      | 6            | 9 🛯      |
|            | のメッセー    | 79<br>/   |          |          |          |              | ☑既読      |
| ■ 顧客対応情報 > | ☑ 通知     | こが変わり     | ました。     | 者 内      | 容        |              |          |
|            |          |           |          | 該当なし     |          |              |          |

| ▶ 顧客対応 - 즼 | 録                          |
|------------|----------------------------|
| 日付*        | 2015/10/29 🛗 HH:MM 📉 HH:MM |
| 社員         | 田中 一郎 🗙 🕜 👗                |
| 顧客社員       |                            |
| 目的         | (選択) ▼ ここが変わりました。 (選択) ▼   |
| 内容         |                            |
| 案件         | ※顧客を選択してください。              |
| プロダクト      | ※顧客を選択してください。              |
| カスタマーボイ    | ※顧客を選択してください。              |

#### 2.活動機能設定一項目設定

ここでは、活動の『項目の名称変更』や『利用する/しない』、『新たな項目追加』をする事が出来ます。

1.左側のメニュー[システム管理]から[活動設定]⇒[活動機能設定]の順にクリックします。

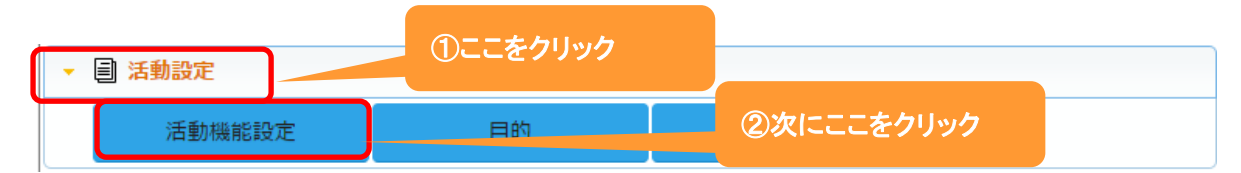

#### 2. 項目設定 タブをクリックすると、現在の活動情報の項目が表示されます。 編集 をクリックします。

🏭 活動機能設定 - 詳細 ▶ 編集 ⊗ 戻る 機能設定 項目設定 表示順 ■ 項目設定 項目名 項目名(変更) 属性 単位 有効 非表示 必須 日付 0 0 社員 0 顧客 0 0 顧客社員 0 顧客社員(サブ) 0 目的 結果 0 内容 0 添付ファイル 0 0 通知先 0 案件 プロダクト 0 0 カスタマーボイス 0 ToDo 次回予定 0 0 作成日 0 0 作成者 0 更新日 0 更新者 0

3.項目名を変更や単位の設定、また項目の有効や必須などの設定をする事が出来ます。

| ₩ 活動機能設定 - 設定 | È   | ここから新たに<br>出来ます。 | 項目を | 作成する事が                                |           | Image: Second second secon | 锭 ⊗=  | キャンセル   |
|---------------|-----|------------------|-----|---------------------------------------|-----------|----------------------------------------------------------------------------------------------------|-------|---------|
| 機能設定項目        | 設定  | 表示順              |     |                                       |           |                                                                                                    |       |         |
| ■ 項目設定        |     |                  |     |                                       | 文字        | • + ;                                                                                                    | オリジナル | し項目追加   |
| 項目名           | 項目名 | (変更)             | 属性  |                                       | 単位        | 有効                                                                                                    | 非表示   | 这须      |
| 日付            |     |                  | ]   | 単位を入力                                 |           |                                                                                                    |       |         |
| 社員            |     |                  |     |                                       |           | s.                                                                                                    |       |         |
| 顧客            | 新しい | 名称を入力            |     |                                       |           | ×.                                                                                                    |       |         |
| 顧客社員          |     |                  |     |                                       |           |                                                                                                    |       |         |
| 顧客社員(サブ)      |     |                  |     |                                       |           |                                                                                                    |       |         |
| 目的            |     |                  |     | <u>.</u>                              |           | •                                                                                                    |       |         |
| 結果            |     |                  | 現日  | 2                                     | 1. 7      |                                                                                                    |       |         |
| 内容            |     |                  | 利用  | する:ナエックを入<br>しない:チェックを                | .れる<br>外す |                                                                                                    |       |         |
| 添付ファイル        |     |                  |     |                                       |           |                                                                                                    |       |         |
| 通知先           |     |                  | 1   |                                       |           |                                                                                                    |       |         |
| 案件            |     |                  | ]   | 酒日本                                   |           |                                                                                                    |       |         |
| プロダクト         |     |                  | ]   | し 現日で                                 | 7 7       | * 7 40 7                                                                                                    |       |         |
| カスタマーボイス      |     |                  | ]   | ───────────────────────────────────── | る:ナエック    | e Ang                                                                                                    |       |         |
| ТоDo          |     |                  | 1   | 必須にし                                  | ない:ナエッ    | ノを外す                                                                                                    |       |         |
| 次回予定          |     |                  |     |                                       |           |                                                                                                    |       |         |
| 作成日           |     |                  | 13  |                                       |           | 1                                                                                                    |       | <b></b> |
| 作成者           |     |                  | ]   |                                       |           | 1                                                                                                    |       | <b></b> |
| 更新日           |     |                  | ]   |                                       |           |                                                                                                    |       |         |
| 更新者           |     |                  | ]   |                                       |           |                                                                                                    |       |         |

4.それぞれ設定後、設定をクリックします。

#### ◆ポイント

新たに項目を作成する場合は、Ecreaオンラインヘルプ→Tips→『オリジナル項目を作ってみよう』を参照して ください。

#### 3.活動機能設定-表示順

ここでは、活動情報の項目の『表示順』を変更する事が出来ます。

1.左側のメニュー[システム管理]から[活動設定]⇒[活動機能設定]の順にクリックします。

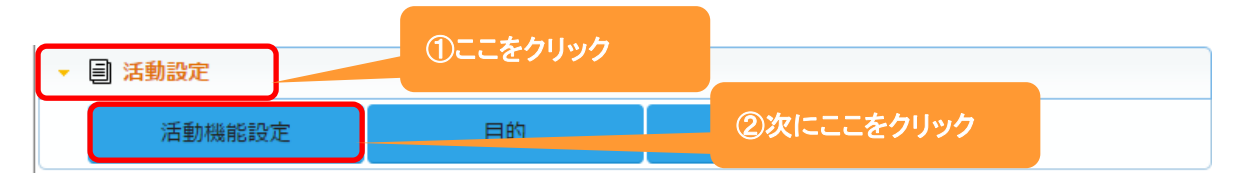

# 2. 表示順 タブをクリックすると、現在の項目の表示順が表示されます。

編集 をクリックします。

| III 活動機能設定 - 詳細 |            |
|-----------------|------------|
| 機能設定項目設定表示順     |            |
| 表示順設定           |            |
| 日付              | 大          |
| 社員 小            | 顧客 小       |
| 顧客社員 小          | 顧客社員(サブ) 小 |
| 目的小             | 結果 小       |
| 内容              | 大<br>大     |
| 案件              | 大          |
| プロダクト           | 大          |
| カスタマーボイス        | 大          |
| ToDo            | 大          |
| 通知先             | 大          |
| 添付ファイル          | 大          |
| 次回予定            | 大          |
| 作成日 小           | 作成者    小   |
| 更新日小            | 更新者    小   |

3.移動したい項目をクリックしたまま、移動したい場所までドラッグ&ドロップします。

各項目の右側にある[小/大]で項目枠の大きさを選択することが出来ます。

| ■ 活動機能設定 - 設定 |               |          | ●設定 ⊗キャンセル |
|---------------|---------------|----------|------------|
| 機能設定項目設定表示順   |               |          |            |
| ■ 表示順設定       |               |          | × 表示順クリア   |
| 日付            |               |          | 大・         |
| 社員            | <i>/</i> ]\ ▼ | 顧客       | 小 ▼        |
| 顧客社員          | /]\ ▼         | 顧客社員(サブ) | 小          |
| 目的            | /]\ ▼         | 結果       | /]\ ▼      |
| 通知先           |               |          |            |
| 内容            |               |          | <u> </u>   |
| 案件            |               |          | 大 🔻        |
| プロダクト         |               |          | 大 🗸        |
| カスタマーボイス      |               |          | 大 🗸        |
| ToDo          |               |          | 大 🗸        |
| 添付ファイル        |               |          | 大 🗸        |
| 次回予定          |               |          | 大 •        |
| 作成日           | /]\ ▼         | 作成者      | /]\ ▼      |
| 更新日           | /]\ ▼         | 更新者      | 小 ▼        |

# 4.項目の表示順変更後、設定をクリックします。

#### 設定例:通知先を移動した場合

| 🔪 活動 - 登録 |                            |             |
|-----------|----------------------------|-------------|
| 日付*       | 2015/10/29 🛗 HH:MM ~ HH:MM |             |
| 社員        | 田中 一郎 🗙 🔇 👗                |             |
| 通知先       | ◎ 選択 Ⅲ 通知先パターン             |             |
| 顧客        | <ul><li>(€) +</li></ul>    |             |
| 顧客社員      | ◎ + 顧                      | 喀社員(サブ) 🛞 + |
| 目的        | (選択) • 結                   | 果 (選択)▼     |
| 内容        |                            |             |
| 添付ファイル    | ファイル選択 選択されていません           |             |

#### ◆ポイント

・表示順変更は、活動機能設定-項目設定の終了後に行ってください。

・表示順クリアをクリックすると、設定前の初期状態に戻ります。

#### 4.目的

ここでは、活動の目的を追加することが出来ます。

1.左側のメニュー[システム管理]から[活動設定]⇒[目的]の順にクリックします。

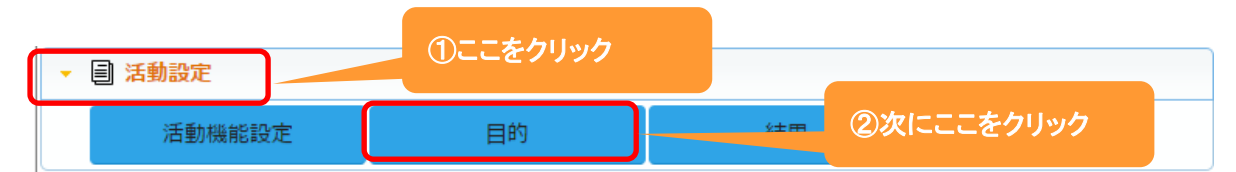

2. +新規をクリックします。

既に登録されている権限を編集する場合は、編集をクリックします。

| 🔡目的 - 一覧 | Ī  |    |    |     | と編集 | + まとめて追加 | + 新規  戻る |
|----------|----|----|----|-----|-----|----------|----------|
| 目的       | 的名 | 訪問 | 備考 |     |     |          |          |
|          |    |    | 該  | 当なし |     |          |          |

#### 3. 目的名や色を入力、選択します。

| 🔡目的 - 登録 | ここは必須 |           |
|----------|-------|-----------|
| 目的名*     | 色     | (選択)▼ 未指定 |
| 訪問       |       |           |
| 備考       |       |           |

#### 4. 登録 をクリックします。

◆ポイント

・活動設定-目的で登録したものは、予定設定-目的にも登録され、予定と活動の両方で利用することが 出来ます。

#### 設定例:目的に複数の項目を設定した場合

| 🗰目的 - | 一覧      |    | ▶編集 +まとめて追加 + 新規 ⊗戻る |
|-------|---------|----|----------------------|
|       | 目的名     | 訪問 | 備考                   |
| 0 1   | 初回訪問    | 0  |                      |
| 01    | その他訪問   | 0  |                      |
| 01    | パートナー対応 |    |                      |
| 01    | ユーザー対応  |    |                      |
| 01    | セミナー    |    |                      |
| 01    | 社内打合せ   |    |                      |
|       | TEL     |    |                      |

#### 活動-登録-目的の選択肢が増えます。

| └ 活動 - 登録                   |                                                                                        |                      |          |        | ⊘登録 |
|-----------------------------|----------------------------------------------------------------------------------------|----------------------|----------|--------|-----|
| 日付*                         | 2015/10/29 🛗                                                                           | H:MM ~ HH:MM         |          |        |     |
| 社員                          | 田中 一郎 🗙 🔇                                                                              |                      | 顧客       | () +   |     |
| 顧客社員                        | (*)                                                                                    |                      | 顧客社員(サブ) | (6) +  |     |
| 目的                          | (選択)                                                                                   | 6                    | 結果       | (選択) ▼ |     |
| 内容                          | <ul> <li>(選択)</li> <li>初回訪問</li> <li>その他訪問</li> <li>パートナー対応</li> <li>ユーザー対応</li> </ul> | ここが増え                | ます。      |        |     |
| 通知先                         | セミナー 社内打合せ                                                                             |                      |          |        |     |
| 案件<br>プロダクト<br>カスタマーボイ<br>ス | TEL<br>e-mail<br>FAX<br>郵送<br>その他                                                      | ださい。<br>ださい。<br>ださい。 |          |        |     |

#### 活動や活動に目的を設定すると、カレンダーに下記のように表示されます。

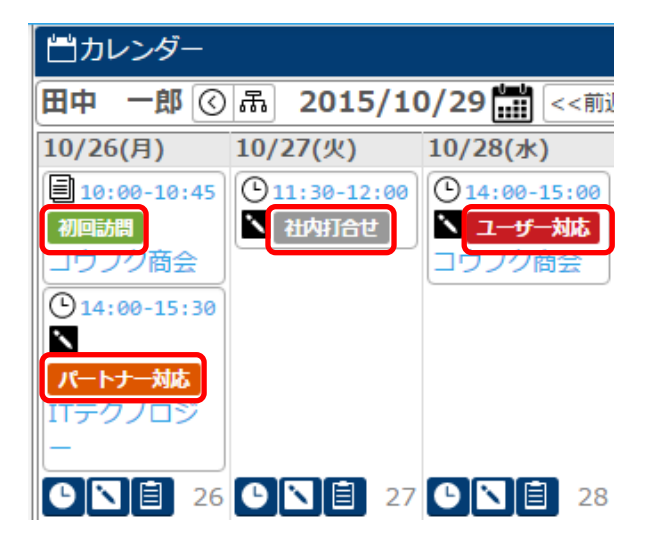

#### 5.結果

ここでは、活動の結果を追加することが出来ます。

1.左側のメニュー[システム管理]から[活動設定]⇒[結果]の順にクリックします。

| ▼ 圖 活動設定 |        | ①ここをクリック |    | ②次にここをクリック |
|----------|--------|----------|----|------------|
|          | 活動機能設定 | 目的       | 結果 |            |

### 2. +新規をクリックします。

#### 既に登録されている権限を編集する場合は、編集をクリックします。

| ■ 結果 | 一覧  |    |      | と編集 | + まとめて追加 | + 新規 🛞 | )戻る |
|------|-----|----|------|-----|----------|--------|-----|
| i    | 結果名 | 備考 |      |     |          |        |     |
|      |     |    | 該当なし |     |          |        |     |

#### 3. 結果名や備考を入力します。

| ■ 結果 - 登録 |  | ここは必須 | 登録 🛛 キャンセル |
|-----------|--|-------|------------|
| 結果名*      |  | 備考    |            |

# 4. 登録 をクリックします。

#### 設定例:目的に複数の項目を設定した場合

| ■ 結果 - | 一覧          | ∑編集 + まとめて追加 + | ・新規 🛛 戻る |
|--------|-------------|----------------|----------|
|        | 結果名         | 備考             |          |
| 0 1    | ユーザーレベルで好感触 |                |          |
| 0 1    | 上長レベルで好感触   |                |          |
| 01     | ほぼ決まりかも     |                |          |
|        | 治市小小        |                |          |

#### 活動一登録一目的の選択肢が増えます。

| ▶ 活動 - 登録 |                    |              |          |             | ⊘登録 |
|-----------|--------------------|--------------|----------|-------------|-----|
| 日付*       | 2015/10/29 🛗 HH:MM | $\sim$ HH:MM |          |             |     |
| 社員        | 田中 一郎 💌 🔇 👗        |              | 顧客       | (c) +       |     |
| 顧客社員      | (K) +              |              | 顧客社員(サブ) |             |     |
| 目的        | (選択) ▼             |              | 結果       | (選択)        |     |
| 内容        |                    |              |          |             |     |
|           |                    |              |          | ユーサーレヘルで好感触 |     |
|           |                    | ここが増える       | ます。      | ほぼ決まりかも     |     |
| 添付ファイル    | ファイル選択 選択されて       | naen         |          | 微妙<br>ダメっぽい |     |
| 通知先       |                    |              |          |             |     |